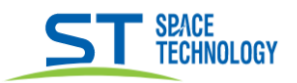

## Руководство по сбросу пароля камер линейки City

Перед началом процедуры сброса пароля, пожалуйста, полностью ознакомьтесь с данным руководством

Для сброса пароля необходимо зайти на WEB интерфейс видеокамеры по IP адресу, используя браузер IExplorer. Если вы не знаете IP адрес видеокамеры воспользуйтесь утилитой поиска <u>«Search CITY»</u> скачав её с сайта <u>st-tm.ru</u> в разделе "Документация и ПО» для вашей модели видеокамеры.

Попав на WEB интерфейс нажмите кнопку «Забыл пароль?»

| ST SPACE<br>TECHNOLOGY |                       |
|------------------------|-----------------------|
| Имя admin<br>Пароль :  |                       |
| Русский                | Вход<br>Забыл пароль? |

Нажмите «Следующ.»

| Сбросить Пароль                                      |
|------------------------------------------------------|
| Имя: <mark>admin</mark>                              |
| Советы: разрешено только пользователю Администратор! |
| Следуюи Назад                                        |

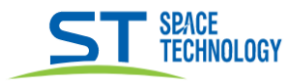

Отправьте серийный код, уникальный идентификатор и модель вашей видеокамеры на адрес технической поддержки <u>serv@st-tm.ru</u>

| Сбросить Пароль                                              |
|--------------------------------------------------------------|
| Имя: <mark>admin</mark>                                      |
| Серийный номер: <mark>037d000200326804e9a6</mark>            |
| Уникальный идентификатор: <mark>3Vqy2GB14ufmxQS1</mark>      |
| Сбросить Информацию:                                         |
| Советы:Обратитесь к производителю, чтобы сбросить информацию |
| Сохрани <sup>.</sup> Назад                                   |

После отправки в течении одного рабочего дня вам придет ответ с кодом для сброса пароля. Пример кода сброса пароля, который вы должны получить:

\$176\$1\$ \$weoJlINImclhEb51WbJlicI6SCIwzMdkDMAwjMAwz MI2DOA0TZlhiNIsgCkiGV9rWZ4igOkiUbM3jRNITMQ 31bo2Eb9HSUIsgCkiGVltSZI6SCIyDMIyDMcyzNE1j MAzCOIsgCki3TV0GVltSZI6SCIyDMIzDMcyTOE1DM AwCMIKQf==

Скопируйте код сброса в ячейку «Сбросить информацию» Нажмите «Сохранить» и обновите страницу. Далее пароль будет стандартным 12345

## ВНИМАНИЕ!

После отправки кода запроса **HE** закрываете браузер и не обновляйте страницу. Если страница будет закрыта или обновлена, то код сброса будет не действителен.

## Примечание.

Сброс пароля осуществляется в рабочие дни ПН – ПТ с 04:00 до 18:00 Московского времени.